## Betyg - registrering och utskrift (Gy/Vux/SFI)

Behörigheten styr om du kan registrera och skriva ut betyg för en elev.

## Registrera betyg för en elev

- 1. Under menyn Elev, välj Betyg och betygsutskrifter eller Elev, beroende på skolform.
- 2. Sök fram och välj en elev för att komma till elevöversikten.
- 3. Klicka på Betyg.
- 4. Under kursöversikten, markera en eller flera kurser där betyg ska registreras.
- 5. I funktionslistan för kursöversikten, klicka på Registrera betyg.
- 6. Välj betyg, datum och lärare för valda kurser, och eventuellt kod för t ex prövning, anteckningar eller upplysningar. (Om det för en prövning finns registrerade *Ingående nivåer* från *Kursdeltagare* visas dessa som information)
- 7. Klicka på *Spara*.

Observera: Är betyget låst kan du inte ändra betyget. Du måste först låsa upp betyget. Ändrar du betyget kommer ändringen att visas i kolumnen *Historik*.

## Skriva ut betygsdokument för en elev

- 1. Under menyn Elev, välj Betyg och betygsutskrifter eller Elev, beroende på skolform.
- 2. Sök fram och välj en elev för att komma till elevöversikten.
- 3. Klicka på Betyg.
- 4. Klicka på *Betygsutskrifter* ovanför kursöversikten för utskrift av betygsdokument. Alla låsta betyg kommer att skrivas ut, har eleven flera skrivs det bästa betyget ut.
- 5. Klicka på länken PDF på önskat dokument.
- 6. Rapporten öppnas i ett nytt fönster/flik.

Observera: Välj Examensutskrifter under Examen för att skriva ut examensdokument.

## VUX/SFI

För att välja specifika kurser/ämnesnivåer att skriva ut, markera de rader du vill skriva ut och klicka på *Betygsutskrifter* i menyraden. Endast låsta betyg kommer att skrivas ut.